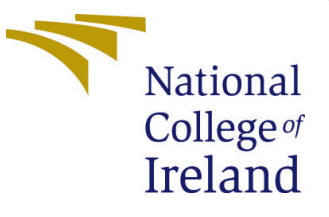

# Configuration Manual

MSc Research Project Data Analytics

Harshal Agashe Student ID: X22157051

School of Computing National College of Ireland

Supervisor: Prof. Anu Sahani

#### National College of Ireland Project Submission Sheet School of Computing

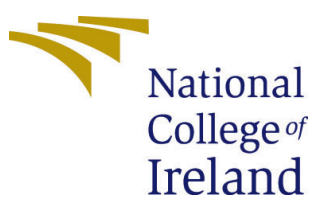

| Student Name:        | Harshal Agashe        |
|----------------------|-----------------------|
| Student ID:          | 22157051              |
| Programme:           | MSc in Data Analytics |
| Year:                | 2023-2024             |
| Module:              | MSc Research Project  |
| Supervisor:          | Prof. Anu Sahani      |
| Submission Due Date: | 14 December 2023      |
| Project Title:       | Configuration Manual  |
| Word Count:          | 521                   |
| Page Count:          | 5                     |

I hereby certify that the information contained in this (my submission) is information pertaining to research I conducted for this project. All information other than my own contribution will be fully referenced and listed in the relevant bibliography section at the rear of the project.

<u>ALL</u> internet material must be referenced in the bibliography section. Students are required to use the Referencing Standard specified in the report template. To use other author's written or electronic work is illegal (plagiarism) and may result in disciplinary action.

| Signature: | Harshal Agashe     |
|------------|--------------------|
| Date:      | 21st December 2023 |

#### PLEASE READ THE FOLLOWING INSTRUCTIONS AND CHECKLIST:

your own reference and in case a project is lost or mislaid. It is not sufficient to keep a copy on computer.

Assignments that are submitted to the Programme Coordinator office must be placed into the assignment box located outside the office.

| Office Use Only                  |  |  |
|----------------------------------|--|--|
| Signature:                       |  |  |
|                                  |  |  |
| Date:                            |  |  |
| Penalty Applied (if applicable): |  |  |

# Configuration Manual

# Harshal Agashe 22157051

### 1 Introduction

The setup guide provides an explanation of the contextual setting used for the current project. This includes information about the system setups, the programming language that was used, and the libraries and packages that were used for the research study.

# 2 Environment Configuration

The hardware and software system configuration utilized for the project is described in this section of the configuration documentation.

#### 2.1 Hardware Specification

| Hardware Component     | Specification                |  |  |
|------------------------|------------------------------|--|--|
| Processor              | Apple M1 Chip                |  |  |
| RAM                    | 8.0 GB                       |  |  |
| Storage                | 256GB SSD                    |  |  |
| Operating System       | macOS Monterey               |  |  |
| Architecture           | 64-bit                       |  |  |
| Processor Architecture | Apple Silicon                |  |  |
| GPU                    | Apple M1 Integrated Graphics |  |  |

Below are the necessary for hardware specification shown in Table 1:

Table 1: Hardware Specifications for Mac

#### 2.2 Software Specification

The Table 2 lists various software and tools used for different purposes in this project.

## **3** Technical Specifications

#### 3.1 Interactive Coding and Documentation

Setting up Anaconda Distribution with Python 3.9.3 and Jupyter Notebook on macOS:

| Category                           | Software/Tool    |  |  |
|------------------------------------|------------------|--|--|
| Programming Language               | Python 3.8.16    |  |  |
| Integrated Development Environment | Jupyter Notebook |  |  |
| Web Browser                        | Safari           |  |  |
| Productivity Software              | Overleaf         |  |  |
| Cloud Storage                      | iCloud Drive     |  |  |

| Table 2: Software | and | Tools | on | $\operatorname{macOS}$ |
|-------------------|-----|-------|----|------------------------|
|-------------------|-----|-------|----|------------------------|

#### 1. Install Anaconda Distribution:

- Download Anaconda Distribution for macOS from the official website: https: //www.anaconda.com/products/distribution.
- Follow the installation instructions to set up Anaconda.

#### 2. Create an Environment and Install Jupyter:

- Open a terminal and create a new Anaconda environment with Python 3.9.3: conda create --name myenv python=3.9.3.
- Activate the environment: conda activate myenv.
- Install Jupyter Notebook in the environment: conda install jupyter.
- Launch Jupyter Notebook with the command: jupyter notebook.

These steps will allow you to run Python notebooks using Jupyter on your Mac with Anaconda and Python 3.9.3.

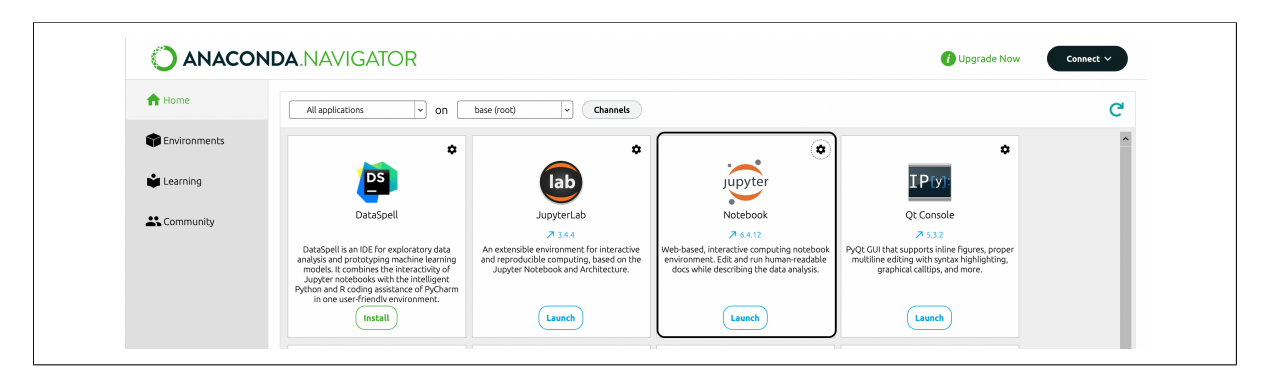

Figure 1: Anaconda Distribution

#### 3.2 Importing Essential Python Libraries

Within the dynamic framework of a project aimed at determining the best spots for electric car charging stations in the center of Dublin, the collection of Python modules and frameworks takes center stage. Table 3 presents this tableau, which shows off a suite of crucial instruments that are typically used in the fields of data analysis and geospatial exploration. In order to strengthen the groundwork of this journey with data nuances and algorithmic discoveries, install the following essential Python friends on your code area. Allow these libraries to serve as your guide as you navigate the complex dance of data analysis and the innovative symphony of algorithms.

| Library/Module         | Version |  |  |
|------------------------|---------|--|--|
| numpy (Nelli; 2015)    | 1.24.3  |  |  |
| PIL                    | 9.2.3   |  |  |
| Image                  | 9.2.3   |  |  |
| ImageDraw              | 9.2.3   |  |  |
| IPython.display        | 7.29.0  |  |  |
| matplotlib.pyplot      | 3.4.3   |  |  |
| glob                   | 0.7     |  |  |
| random                 | 3.4.0   |  |  |
| cv2 (OpenCV)           | 4.5.3   |  |  |
| warnings               | 0.1.1   |  |  |
| seaborn (Waskom; 2021) | 0.11.2  |  |  |
| ultralytics            | 8.0.228 |  |  |

Table 3: Python Libraries and Modules with Versions

The figure 2 shows the imported libraries in the project.

```
In [1]: import numpy as np
import PIL
from PIL import Image, ImageDraw
from IPython.display import display
import matplotlib.pyplot as plt
from glob import glob
import random
import cv2
import warnings
warnings.simplefilter('ignore')
```

Figure 2: Libraries Imported

#### 4 Steps to Implement and Execute the Project.

The following are the procedural stages to execute the project:

- **Step 1:** Download the artifact.
- Step 2: Retrieve the dataset from kaggle <sup>1</sup>.
- Step 3: Adjust the location based on the labels\_train, labels\_trainval, labels\_val csv files location in the code. Additionally, the dataset includes an image folder, modify its placement.
- Step 4: Open the 'Predicting\_Orientation\_of\_Car\_in\_Autonomous\_Driving System.ipynb' file in jupyter notebook and click on 'Kernel' -¿ 'Restart and Run all'.

 $<sup>\</sup>label{eq:linear} $$^1$ https://www.kaggle.com/code/safurahajiheidari/yolov8-object-detection-on-self-driving-car-data and the self-driving-car-data and the self-driving-car-data and t$ 

# References

- Nelli, F. (2015). The numpy library. URL: https://doi.org/10.1007/978-1-4842-0958-5<sub>3</sub>
- Waskom, M. (2021). seaborn: statistical data visualization. URL: https://doi.org/10.21105/joss.03021